# Βασικές οδηγίες χρήσης πλατφόρμας Cisco Webex για τηλεδιάσκεψη με το Αρχονταρίκι Αγίας Βαρβάρας, «Πέμπτη 8+τέταρτο» - Οκτώβριος 2022

Πριν αρχίσω να μελετώ, επιλέγω με κλικ τον τρόπο με τον οποίο μπορώ να συνδεθώ:

- <u>Θέλω να συνδεθώ από τον σταθερό υπολογιστή/laptop μου (προτιμώμενος τρόπος)</u>
- <u>Θέλω να συνδεθώ από το κινητό μου</u>
- Αντιμετωπίζω προβλήματα/Δεν έχω υπολογιστή ή κινητό: Θέλω να συνδεθώ με απλή τηλεφωνική κλήση

## Σύνοψη/Στοιχεία τηλεδιάσκεψης

(Προϋποτίθεται πως έχω διαβάσει τις υπόλοιπες οδηγίες ή γνωρίζω να συνδέομαι με Webex)

| Time:                | Κάθε Πέμπτη στις 20:15 (ανοίγει από τις 20:00 περίπου) |
|----------------------|--------------------------------------------------------|
| Name:                | «Πέμπτη 8+τέταρτο»                                     |
| Meeting number:      | 2365 638 6372                                          |
| Password:            | 102030                                                 |
| Αριθ. τηλεφ. κλήσης: | 211 990 2394 ή 211 198 1029                            |

#### Θέλω να συνδεθώ από τον σταθερό υπολογιστή/laptop μου (Windows)

#### ΠΡΟΣΟΧΗ: Απαιτείται βασική γνώση χειρισμού υπολογιστή! Είναι πολύ καλό να χρησιμοποιώ ακουστικά!

Α) Πρώτη σύνδεση (τα εκτελώ μόνο μία φορά)
Από τον browser μου (Chrome, Firefox, Safari, Edge ή όποιον άλλο) μπαίνω στη διεύθυνση:

## https://www.webex.com/downloads.html

Κατεβάζω κατά προτίμηση την εφαρμογή Webex Meetings (την θεωρεί Previous app) επιλέγοντας το Download for Windows.

Εκτελώ το αρχείο webexapp.msi που κατέβασα και εγκαθιστώ την εφαρμογή. Μετά το τέλος της εγκατάστασης,

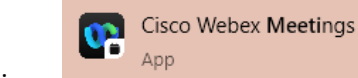

εκτελώ την εφαρμογή Cisco Webex Meetings:

Στο παράθυρο που θα ανοίξει επιλέγω Use as guest.

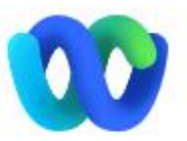

## Sign in to Webex Meetings

| Email address |                      |
|---------------|----------------------|
| Next          |                      |
| Use as guest  |                      |
|               | Next<br>Use as guest |

Στο επόμενο παράθυρο παρέχω τα στοιχεία μου δίνοντας το όνομα και το email μου, τα οποία θα είναι ορατά στα υπόλοιπα μέλη της τηλεδιάσκεψης, γι' αυτό και πρέπει να είναι πραγματικά.

|                    | 2 |
|--------------------|---|
| Your name          |   |
| Your email address |   |
|                    |   |
| Continue as guest  |   |

Αφού τα γράψω πατάω Continue as guest.

Συνεχίζω από το βήμα 2 της επόμενης ενότητας.

Our previous app, Meetings

Download for Windows  $\,\,\checkmark\,\,$ 

B) Σύνδεση στην τηλεδίασκεψη (τα εκτελώ κάθε φορά που θέλω να μπω στην τηλεδιάσκεψη)
Bήμα 1:

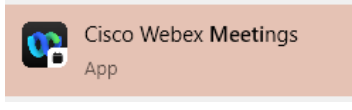

Εκτελώ την εφαρμογή Cisco Webex Meetings:

#### Βήμα 2:

Στο παράθυρο που ανοίγει γράφω στην περιοχή Join a Meeting τον αριθμό **2365 638 6372** και πατάω το πλήκτρο Join.

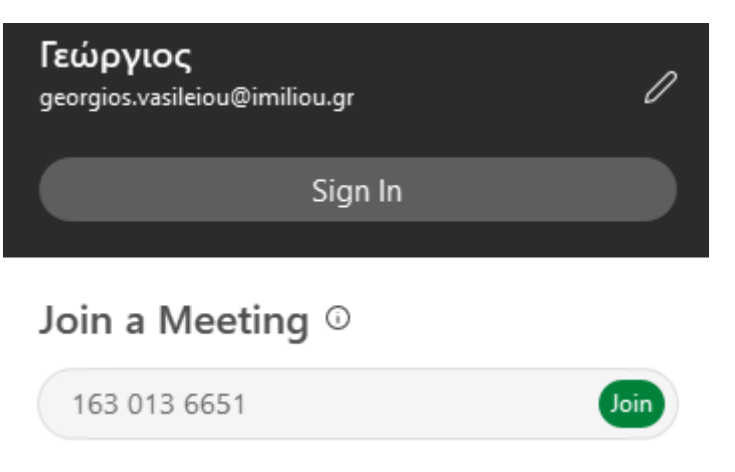

Μετά επιλέγω Join as a guest:

|       | Join the meetin                         | g             |
|-------|-----------------------------------------|---------------|
| lf ye | ou're the meeting host, sign in to star | t the meeting |
|       |                                         |               |
|       | Νame<br>Γεώργιος                        | ×             |
|       | Email address (optional)                |               |
|       | georgios.vasileiou@imiliou.gr           | ×             |

Στην επόμενη οθόνη γράφω το password της σύσκεψης, το οποίο είναι **102030** και πατάω **Continue**.

| Enter the meet            | ing password |
|---------------------------|--------------|
| Meeting password<br>***** | ×            |
| Contin                    | ue           |
|                           |              |

Αμέσως μετά ανοίγει οθόνη ΠΡΟΕΠΙΣΚΟΠΗΣΗΣ, βλέπω τι δείχνει η κάμερά μου. ΠΡΟΣΟΧΗ: ΔΕΝ έχω συνδεθεί

ακόμη! Ελέγχω τα πλήκτρα ήχου 🖳 Mute 🗸 και κάμερας 🖸 Stop video 🔨. Όταν είναι ΠΡΑΣΙΝΑ

και γράφουν "Mute" και "Stop video" σημαίνει ότι είναι ανοιχτά. Όταν είναι **KOKKINA** και γράφουν "Unmute" και "Start video" και σημαίνει ότι είναι κλειστά. Όταν ολοκληρώσω τον έλεγχο της κατάστασής μου, επιλέγω **"Join Meeting"**.

|            | *        | κΠέμπτη 8+τέταρτ<br>20:15 - 22:15 | :0»          |           |
|------------|----------|-----------------------------------|--------------|-----------|
|            |          |                                   |              |           |
|            |          |                                   |              |           |
| deo system |          |                                   | ģ            | Test spea |
|            | 🔏 Unmute | ✓ Start video ✓                   | Join meeting |           |

# Τώρα είμαι εντός της τηλεδιάσκεψης (ή περιμένω για να αρχίσει)!

Για να κλείσω, πατάω το κόκκινο Χ.

Είναι αυτονόητο πως όποιος έχει λογαριασμό Cisco Webex είναι προτιμότερο να συνδεθεί με αυτόν. Αυτός ο χρήστης σίγουρα γνωρίζει πώς να συνδεθεί και οι οδηγίες αυτές είναι πλεονασμός! Οι οδηγίες δίνονται για τους χρήστες που δεν έχουν τις απαραίτητες γνώσεις να συνδεθούν από μόνοι τους! Θέλω να συνδεθώ από το κινητό μου (Android) Α) Πρώτη σύνδεση (τα εκτελώ μόνο μία φορά)

Ανοίγω το Play Store στο κινητό μου:

Στην «Αναζήτηση» γράφω και αναζητώ την εφαρμογή Cisco Webex Meetings. Πατάω το πλήκτρο Εγκατάσταση.

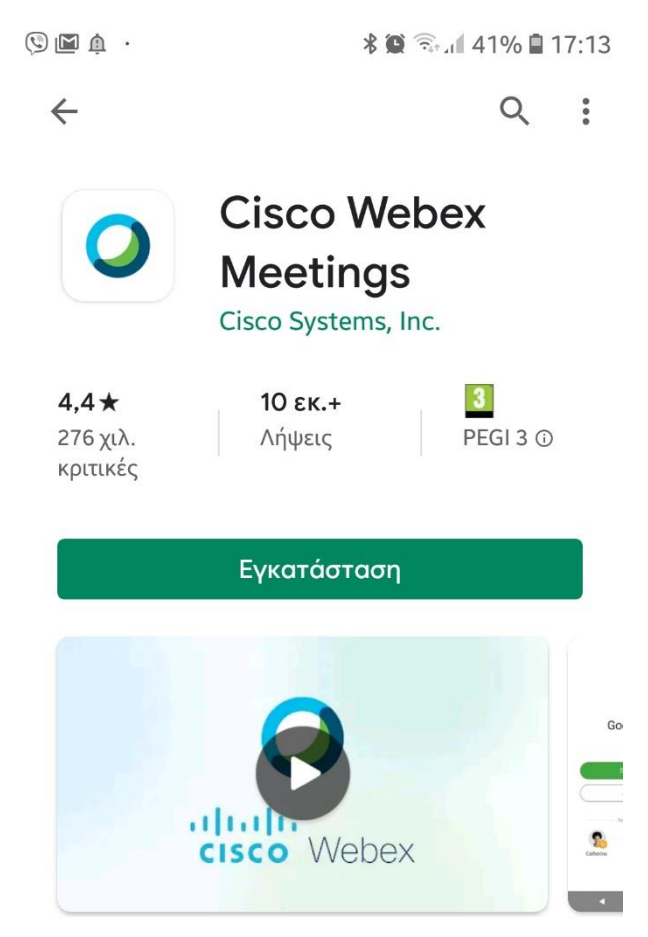

Όταν ολοκληρωθεί η εγκατάσταση επιλέγω **Άνοιγμα** για να ανοίξει η εφαρμογή πρώτη φορά. Στο μήνυμα "I have reviewed and agree to the Terms of Service" κτλ επιλέγω **ACCEPT** για να αποδεχτώ τους όρους χρήσης.

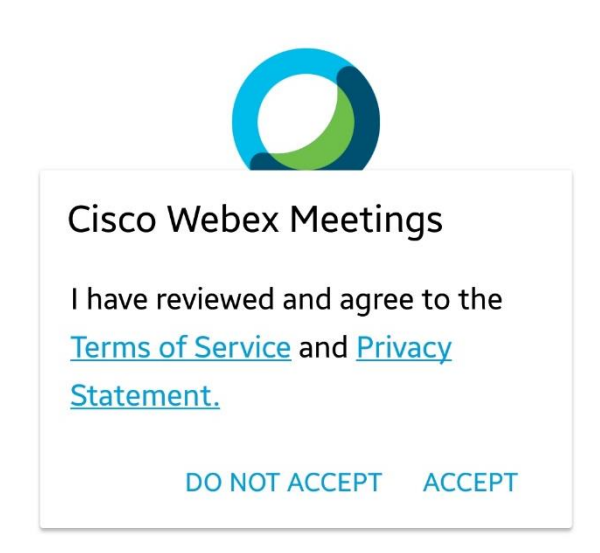

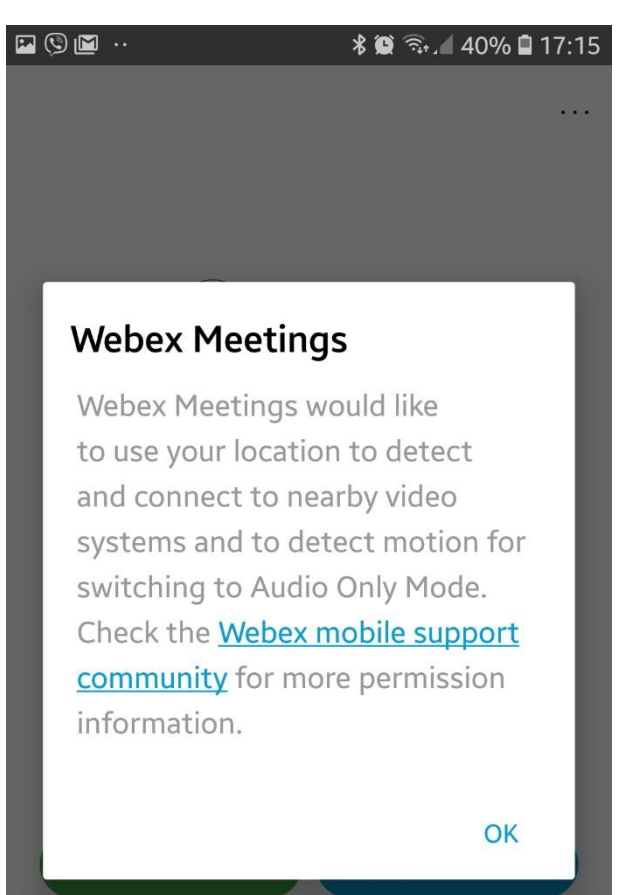

Κατόπιν, η εφαρμογή απαιτεί δικαιώματα χρήσης του μικροφώνου, της κάμερας και της τοποθεσίας τα οποία **πρέπει να αποδεχτώ** με το **«ΝΑ ΕΠΙΤΡΕΠΕΤΑΙ»** για να λειτουργεί σωστά η εφαρμογή.

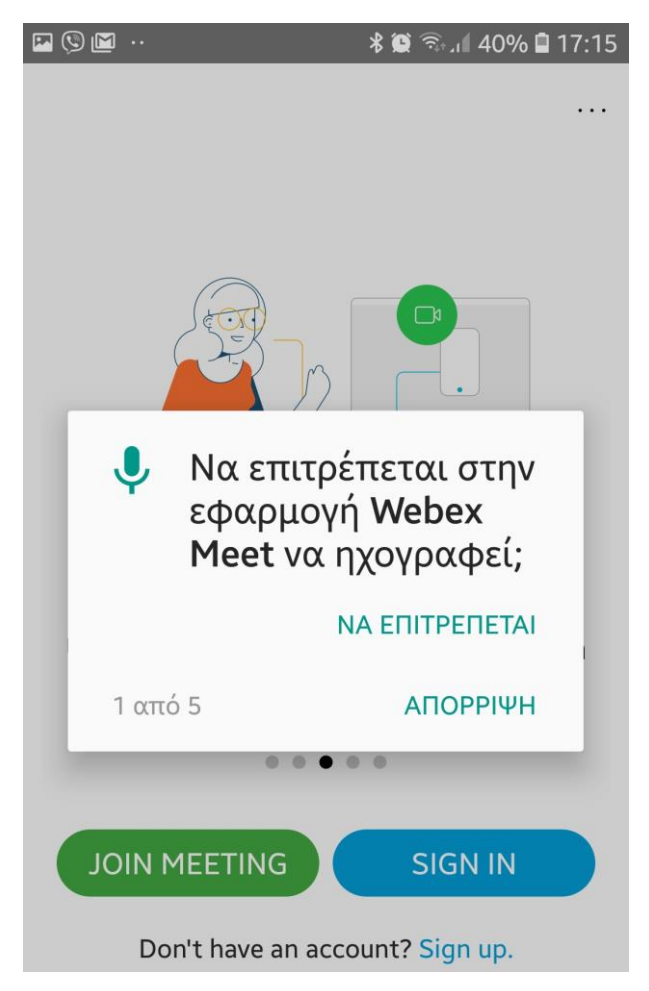

Όταν τελειώσει αυτό το βήμα, βλέπω την επόμενη οθόνη:

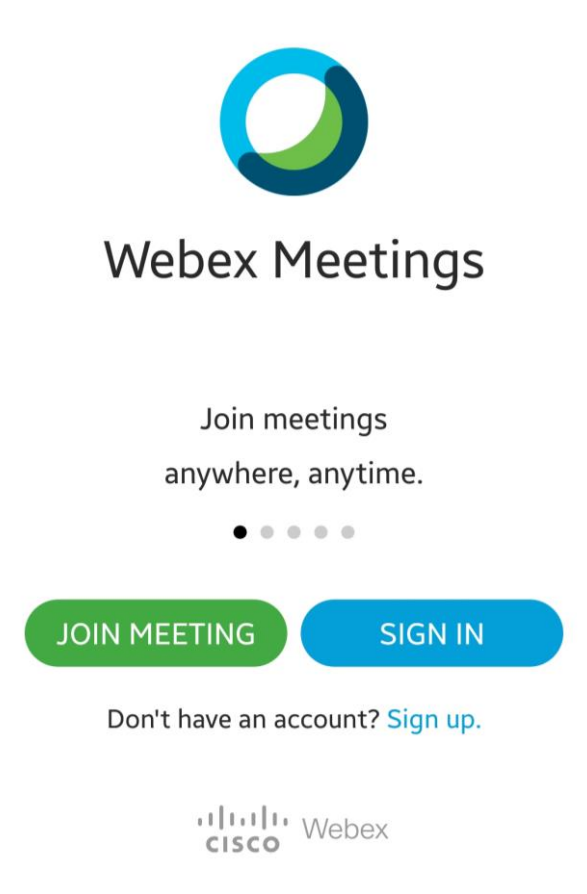

Επιλέγω το πράσινο κουμπί JOIN MEETING. Κατόπιν ακολουθώ τα βήματα της επόμενης ενότητας.

B) Σύνδεση στην τηλεδίασκεψη (τα εκτελώ κάθε φορά που θέλω να μπω στην τηλεδιάσκεψη)
Bήμα 1

Ανοίγω την εφαρμογή Webex Meet και επιλέγω το πράσινο κουμπί JOIN MEETING.

#### Βήμα 2

Στην οθόνη Join Meeting γράφω τον αριθμό **2365 638 6372** και πατάω το πράσινο JOIN. (Στα μπλε παραθυράκια πατάω **NEXT** και **OK**, μόνο την πρώτη φορά που θα συνδεθώ)

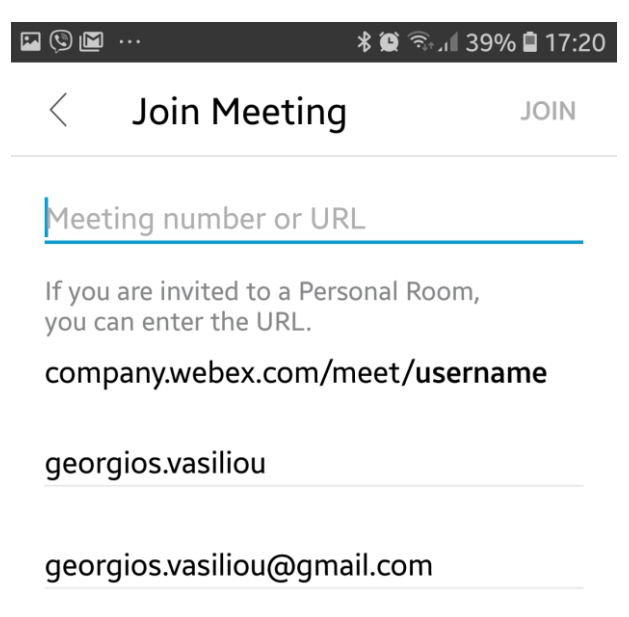

Αμέσως μετά ανοίγει οθόνη ΠΡΟΕΠΙΣΚΟΠΗΣΗΣ, βλέπω τι δείχνει η κάμερά μου.

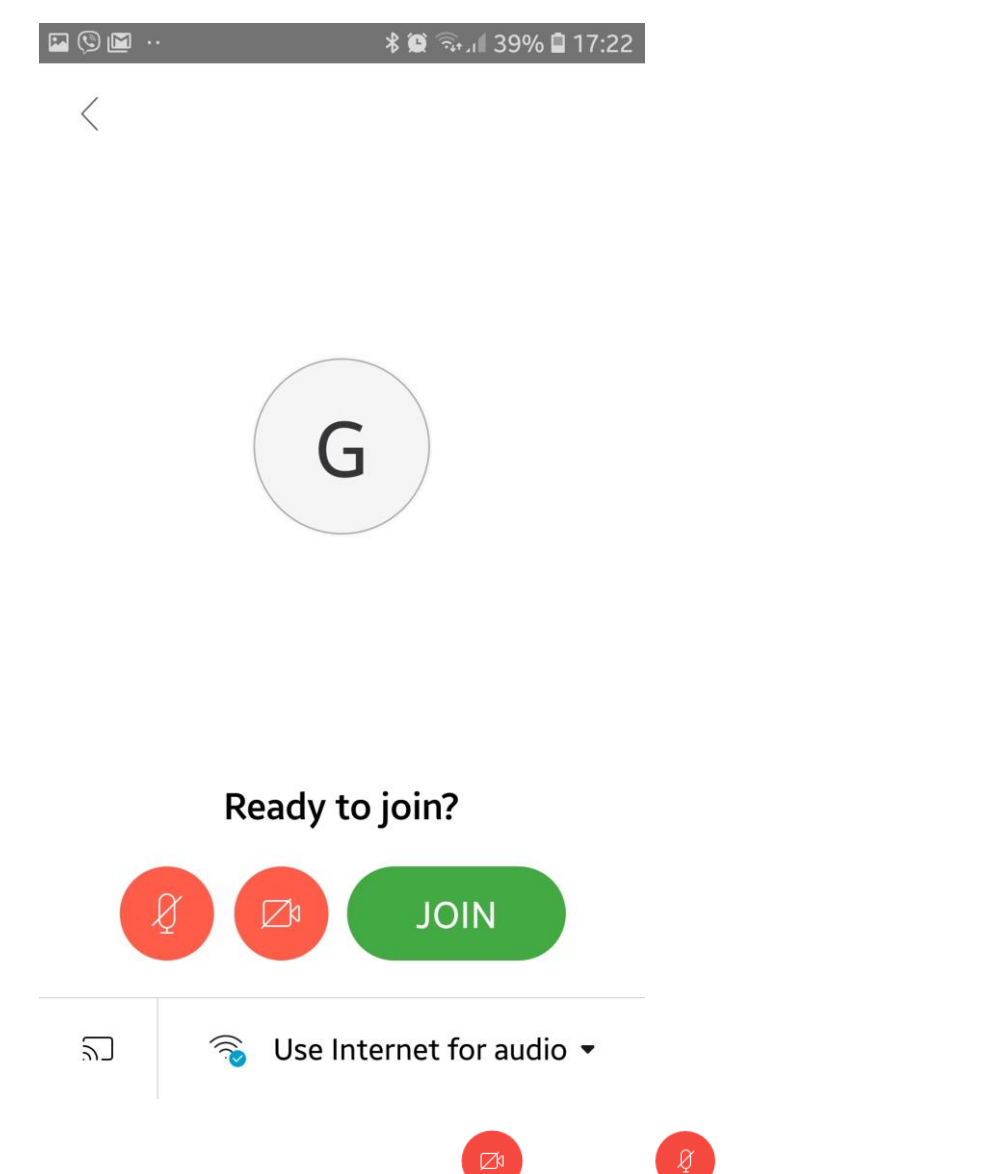

**ΠΡΟΣΟΧΗ: ΔΕΝ έχω συνδεθεί ακόμη!** Ελέγχω τα πλήκτρα κάμερας και ήχου . Όταν είναι **ΚΟΚΚΙΝΑ**, σημαίνει ότι είναι κλειστά. Όταν είναι **ΜΑΥΡΑ**, σημαίνει ότι είναι ανοιχτά. Όταν ολοκληρώσω τον έλεγχο της κατάστασής μου, επιλέγω **"JOIN"**.

Αφού δώσω τον κωδικό 102030 και πατήσω ΟΚ στην επόμενη οθόνη είμαι έτοιμος.

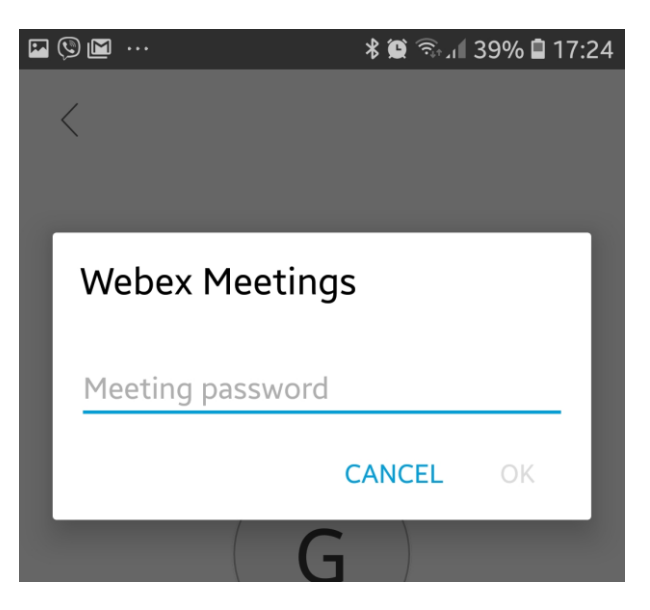

Τώρα είμαι εντός της τηλεδιάσκεψης! Για να κλείσω, πατάω το κόκκινο Χ.

### Θέλω να συνδεθώ με απλή τηλεφωνική κλήση

Από οποιοδήποτε τηλέφωνο, κινητό ή σταθερό, καλώ στον αριθμό **211 990 2394** ή **211 198 1029** (αστική χρέωση). Ακούω ένα αυτόματο μήνυμα να λέει στα αγγλικά "Welcome to Webex…" κτλ. Όταν σταματήσει η αναγγελία πληκτρολογώ από το τηλέφωνό μου τον αριθμό **2365 638 6372** και αμέσως μετά πατάω το πλήκτρο με τη δίεση **#**. Αμέσως μετά ακούω πάλι στα αγγλικά ένα μήνυμα το οποίο ζητάει "attendee number". Το αγνοώ και απλά πατάω πάλι το πλήκτρο με τη δίεση **#**.

## Εφόσον η τηλεδιάσκεψη έχει ξεκινήσει είμαι ήδη συνδεδεμένος και μπορώ να ακούω και να μιλάω από το τηλέφωνό μου!

**Για να πάρω το λόγο** (να ανοίξει το μικρόφωνο και να μπορώ να ακουστώ) πρέπει να πατήσω στη συσκευή μου το **\*6**. Το ίδιο για να κλείσω το μικρόφωνό μου.